# Streamlining your Pi

#### based on an article by Kenneth A Spencer (Setting up a Web Server using Raspbian Wheezy on the Raspberry Pi)

#### Start by changing the password for user pi /password raspberry.

From the command line type:
passwd pi
set new password (t ex jordqubbar)

#### Set a root password

Once the machine is rebooted after stage A2, execute the command: sudo passwd

and enter your preferred root password (t ex godis). As the installations and reconfigurations are best carried out with root privilege you should then issue the command: sudo su which is the easiest way to change to the privilege level required for the rest of your session.

Exit this mode by typing exit Back to old user!

#### Execute the following command to obtain and install the proftpd ftp sever:

sudo apt-get install proftpd You will use proftpd later on to transfer your website files to the newly configured web server. standalone

#### **Run Software Updates**

sudo dpkg-reconfigure tzdata
sudo apt-get update
sudo apt-get upgrade

takes some time and you have to press yes a couple of times.

#### Change hostname (name of computer)

Edit /etc/hostname as follows: cd /etc sudo nano hostname nano is a Linux editor. Change the line rpi1 to your chosen name for your server t ex rpi2. Then save the file with [Ctrl]+O and exit nano with [Ctrl]+X. Also check the file /etc/hosts and replace the current name with the name you want. Finish the change with

sudo /etc/init.d/hostname.sh sudo reboot

Network address is only ocurring in file /etc/network/interfaces

Optional install Gnome partition editor, gparted

sudo apt-get install gparted

Setting up Apache2

Then execute the following command to obtain and install the Apache2 web server: apt-get install apache2

Apache2 will be running after installation, but if you need to start or stop it, the commands are: service apache2 start

service apache2 stop

A5.1 After the initial installation, Apache2 may report the following warning when started or stopped:

Could not determine the server's fully qualified domain name, using 127.0.X.1 for ServerName

A5.1a Edit /etc/hostname as follows:

cd /etc

nano hostname

nano is a Linux editor. Change the line raspberrypi to your chosen name for your server. Mine is rpi2. This is essential anyway if you have more than one Raspberry Pi.

Then save the file with [Ctrl]+O and exit nano with [Ctrl]+X.

A5.1b Then edit /etc/hosts as follows:

nano hosts

Add the lines (the first line may already present but commented out with a # symbol):

127.0.0.1 localhost

192.168.0.202 localhost

and, if you wish, also add the following line to the hosts file:

192.168.0.202 rpi2

In the /etc/hosts file, 127.0.0.1 is the standard IP address and localhost the standard TC/IP hostname for local reference to the current physical machine.

Replace 192.168.0.202 by your actual IP address noted earlier, and rpi2 by your chosen name for your Raspberry Pi machine.

Then save the file with [Ctrl]+O and exit nano with [Ctrl]+X.

A5.1c Next, create an extra file in the /etc/apache2/conf.d directory as follows:

cd /etc/apache2/conf.d

nano servername.conf

which will open the nano editor with a new empty file called servername.conf.

Type your ServerName into the file under the ServerName directive:

ServerName rpi2

Change the name to that chosen for your own machine.

Then save the file [Ctrl]+O and exit nano with [Ctrl]+X.sudo nano

As Apache2 loads data from the files in conf.d into its configuration, these changes will remove the error concerning Apache2 not finding your server name.

#### A6. Install the PHP programming environment

install the PHP programming environment version 5: apt-get install php5 libapache2-mod-php5 php5-intl php5-mcrypt php5-curl php5-gd php5-sqlite [NB: all on a single line]

## **Test and get PHPinformation**

If you wish, you can create a simple web page to show the PHP configuration information: cd /var/www

to get to the directory containing your web page. Then open nano with an empty file: sudo nano phpinformation.php When it opens, type in the following: <?php phpinfo(); ?> Then save the file with [Ctrl]+O and exit nano with [Ctrl]+X.

View your new page by typing *http://piserver/phpinformation.php* into your browser.

## A7. Install the MySQL database management system

Execute the following command to obtain and install the MySQL database management system: apt-get install mysql-server mysql-client php5-mysql

During the installation, you will be invited to enter a password for the top level MySQL user. The username is commonly root, but the password is up to you. Note that this is the managing user for MySQL and is not related to the root user of your Raspbian Wheezy operating system. Then to take account of system and configuration changes, stop and start the Apache2 web server.

You can test your  $M_YSQL$  installation by logging in to  $M_YSQL$ . You will have to use the  $M_YSQL$  root user for the moment:

```
mysql -u root -p
```

The -u parameter signifies that the next item is a username, and the -p parameter tells MySQL to expect a password. When prompted, enter the root password created earlier, and MySQL will respond with an Oracle copyright notice and the mysql> prompt. Exit MySQL by typing exit.

It is very much easier to manage a database, including the creation of tables and other database objects in MySQL using phpMyAdmin, and we will install that most useful tool very shortly. But we have two or three more steps to complete first.

After this make a reboot and disconnct/reconnect putty

## A8. Install the APC support package for PHP

ACP is an alternative caching support system for PHP, which enables PHP intermediate code to be cached. This can improve the performance of Apache2 and other programs which may execute PHP code.

Execute the following command to obtain and install the APC support system for PHP:

```
sudo su
```

apt-get install php-pear php5-dev apache2-prefork-dev buildessential make && pecl install apc [NB: all on a single line]

## Then edit the php.ini configuration file:

nano /etc/php5/apache2/php.ini
and add the following text to the file, in the Dynamic Extension section, some way down
the file:
extension=apc.so
Then to take account of system and configuration changes, stop and start the Apache2 web server.
service apache2 stop
service apache2 start

# A9. Install some additional items

There are a few additional items which may be usefully installed before we install the next major item.

Execute the following command to obtain and install them:

apt-get install nmap

It installs some additional fonts, the nmap network analysis tool some other utilities. The nmap program has a GUI interface, (on your Pi only) called zenmap which can be installed by: apt-get install zenmap.

# A10. Install phpMyAdmin

phpMyAdmin is one of the most useful tools for working with the MySQL database management system. It is a web-based control panel, but it is not only that. It also includes support for creating and amending your database tables, for entering data into them, and for designing and executing queries.

Execute the following command to obtain and install phpMyAdmin:

apt-get install libapache2-mod-auth-mysql php5-mysql phpmyadmin When asked if phpMyAdmin should configure a MySQL database for itself, select yes. When asked, enter the password of the root MySQL user, so as to authenticate yourself on MySQL.

Once authenticated on MySQL you will be asked to create and confirm a password for phpMyAdmin.

Then you'll be asked which server on which to install it: select Apache2.

During the installation, you will be offered several options: accept the default suggestions at this stage of your knowledge! After further processing, the phpMyAdmin installation will finish.

There are two adjustments to the configurations necessary before you can use phpMyAdmin. First edit the php.ini file to include a MySQL library:

nano /etc/php5/apache2/php.ini

Then type the following text into the Dynamic Extensions section about two thirds down the page:

Shellextension=mysql.so

As things stand, there is no provision for showing the phpMyAdmin pages from your default web page directory. To such an create an entry make a symbolic link in the Apache2 data directory, as follows:

cd /var/www

ln -s /usr/share/phpmyadmin

Now from a workstation, you'll be able to navigate to:

http://raspbianwheezy97/phpmyadmin

or directly on your Pi to:

http://localhost/phpmyadmin

If logging in from a workstation, remember to substitute your own IP address or if you have entered it into your DNS server or the workstation's hosts file, you may enter your hostname.

When invited to login on the phpMyAdmin opening page, respond with the username root and the password which you created during phpMyAdmin installation.

# A11. Install the Webmin administration Tool

Webmin is an extremely useful tool for administering all aspects of a Linux server. Before installing Webmin, it is necessary to edit the sources.list file: nano /etc/apt/sources.list

## Add the following two lines:

deb http://download.webmin.com/download/repository sarge contrib
deb http://webmin.mirror.somersettechsolutions.co.uk/repository
sarge contrib [NB: the second entry must be all on a single line]
Then you must obtain and install the GPG key with which the repository holding Webmin is
signed:
cd /root
wget http://www.webmin.com/jcameron-key.asc
apt-key add jcameron-key.asc
Then get any system updates, following which you can obtain and install the Webmin
package(s):
apt-get update
apt-get install webmin
It may take some time, but all dependencies should be resolved automatically.

Webmin runs it's own secure sockets web server, separate from Apache2. It does this using its own port number (10000) which must be added to the Webmin address when typed into your web browser address bar: *https://10.0.0.97:10000/*. The *https://* in the address bar indicates that the web browser is asking for the page using secure sockets layer, which is a more secure protocol than the usual *http://*. Of course, you can also use the form *https://yourPiHostname:10000* for the Webmin address if you wish and if you have your Pi details in the workstation hosts file or in a DNS server.. When invited to login, you will normally respond as user root with your root password, or as any user who can use sudo to run commands as root.

Webmin install complete.

You can now login to <u>https://rpi2:10000/</u> to use Webmin as root with your root password, or as any user who can use sudo to run commands as root.

hit har jag gjort nu. Dags för backup av SD kortet Spencer A

Sen kommer webalizer etc Inte inlagt ännu

## A12. Install the Webalizer Graphical Webstats package

By default, the Apache2 web server generates a line of data in a log file for each request it receives to serve a webpage. This data consists of a series of fields containing such items as the IP address of the client requesting the page, the date and time, the filename of the page, the browser and operating system, and more. You can read this data into a database for analysis, but it can also be converted into a graphical display which is useful for less formal study of the use of your web server activity.

You can obtain and install Webalizer by executing the following command:

apt-get install webalizer

The default configuration of Webalizer is not quite correct for Apache2 under Raspbian Wheezy. Therefore you must edit the Webalizer configuration file

/etc/webalizer/webalizer.conf

nano /etc/webalizer/webalizer.conf

In the webalizer.conf file, for the setup of Apache2 so far, you may need to locate and edit the Apache2 log file entry to:

logfile /var/log/apache2/access.log

Later, if you decide to implement multiple virtual hosts on Apache2 this entry will need further amendment.

In addition, it appears that Webalizer does not install the default geographical IP locator database, but instead installs GeoIP. Therefore edit the webalizer.conf file further: Uncomment/edit the lines: GeoIP yes GeoIPDatabase /usr/share/GeoIP/GeoIP.dat

Back up the SD-card.

If you have already developed website, you can copy it onto your Raspberry Pi. To do this, follow this procedure:

Use an FTP Client such as WS\_FTP95 or similar, to connect to your Raspberry Pi..

You will need to enter the IP address of your Pi into your FTP client.

You will have to extend the default settings of the ProFTPd server on your Raspberry Pi to allow root login.

NB: if you have extended the root login to ProFTPd for a session, it would be wise to revert afterwards to the standard settings, which do not permit root to login via FTP remotely.

Allowing root log-in in ProFTPd

To permit root login to ProFTPd open PuTTy and login to your Pi as root. Then open the ProFTPd configuration file in the nano editor:

nano /etc/proftpd/proftpd.conf

For tidiness, first of all set the ServerName directive to your own host name for your Pi ServerName "yourPiHostname" (*set rpi2*)

Then locate the RootLogin directive and change it to "On", or create the line at the end of the file:

RootLogin On

Then save the file [Ctrl]+O and exit nano with [Ctrl]+X.

Finally, you need to make a change to the ftpusers file, which contains a list of usernames prohibited from logging in via an FTP client:

nano /etc/ftpusers

The root user is commonly at the top of the file. Simply insert a hash symbol (#) at the very beginning of that line to remove the root user from the prohibited list.

Then save the file [Ctrl]+O and exit nano with [Ctrl]+X.

You will need to stop and restart the ProFTPd service in order for the changes to take effect:

service proftpd stop service proftpd start

## C1. Copy your Website Files

Login to your FTP client program with root privileges and navigate to your Apache2 data directory, usually /var/www. You must then create a directory for your website - we will name our site oursite1. Then navigate to the location where you hold your website files and content and start the process of transfer of all of your website files to your chosen site directory on your Raspberry Pi /var/www/oursite1.

You will now be able to view your website from your PC by starting a web browser and typing the following into the address bar:

http://10.0.0.97/oursite1

or http://raspbianwheezy97/oursite1

but remember to substitute my Pi IP address for yours, and my Pi hostname for yours, and to enter your Pi hostname into your Windows host file.

Your site is now available, but there are two further enhancements we can make to your setup: use a virtual hostname and make to site available outside your network - i.e. go global!

Hit har jag gjort

#### **C2.** Create a Virtual Host

First, let's stop the Apache2 service - service apache2 stop

Next, we need to navigate to the location from where Apache2 will read a new configuration file containing our setup for a virtual host.

cd /etc/apache2/sites-available

You can place all virtual host configuration files here. But each file will not be enabled unless a symbolic link to the file is created in the parallel directory sites-enabled. There is a tool for doing this, which we will use once we have created the file.

We will call our configuration file oursites.conf, and we will create it with the nano editor:

nano oursites.conf

Note that the oursites is plural, as we may have more than one virtual site! Then edit the file so that it contains the following text:

```
# oursites.conf
# KA Spencer 201211
#
# First, the listening port (if not specified elsewhere):
Listen 80
# Next, the IP address and port for the virtual host. This
assumes
# that you have only one IP address and port for this server.
# Be sure to substitute your own parameters throughout this file!
NameVirtualHost 10.0.0.97:80
# NB
# The apache2.conf - file contains a statement include ports.conf
# The ports.conf -file contains a statement NameVirtualHost *:80
# This will create a problem if your definition file for virtual
# hosts also contains a statement NameVirtualHost...
# Comment away the include ports.conf statement in the
# apache2.conf-file
# Next, add the default server, because creating a virtual host
# causes Apache2 to ignore the default server configured in the
# /etc/apache2/sites-available/default file.
# If you do not do this, any html files in /var/www will be
ignored!
<VirtualHost 10.0.0.97:80>
DocumentRoot /var/www
DirectoryIndex index.htm index.html index.php
```

```
</VirtualHost>
#
# Next your first virtual server details:
<VirtualHost 10.0.0.97:80>
ServerAdmin email@youraddress.com
ServerName oursite1
DocumentRoot /var/www/oursite1
DirectoryIndex index.htm index.html index.php
ErrorLog /var/www/oursite1/log/error.log
CustomLog /var/www/oursite1/log/access.log combined
</VirtualHost>
# This will allow you to access your "oursite1" website by that
name.
```

For the CustomLog directive, choose a file format defined in /etc/apache2.conf.

There are one or two other configuration adjustments to make before this will work. First, create a directory for the Apache2 log files, as given in the oursites.conf: mkdir /var/www/oursite1/log

Then we must make a link to our new virtual host file in sites-enabled. Do this using the a2ensite command:

a2ensite oursites.conf

This program creates the link for you. Its sister program a2dissite will remove the link if you wish to take your virtual host site offline.

## OBS använd a2dissite default för att ta bort 000-default från etc/apache2/sitesenabled om du lägger in virtual hosts med en definitionsfil. Annars blir det dubbelt.

Finally, it is necessary to enter your new virtual host site name into your Raspberry Pi /etc/hosts file (see A5.1b), your PC workstation hosts file (see A5.2), or into your domain name server (DNS) if you have one.

Now if all is well, you can restart the Apache2 server in the usual way. There should be no errors on startup. If errors occur, stop the Apache2 server and examine each stage in turn for errors.

If everything is correct, when you type *http://oursite1* into your web browser address bar, you should see your website.

You have a virtual host working! Wouldn't it be good if the whole world could see you site - that's possible, let's see how.

Failed

root@rpi2:/etc/apache2/sites-available# cd /var/www/

root@rpi2:/var/www#ls

index.html phpinformation.php phpmyadmin taki

root@rpi2:/var/www# mv /var/www/taki /var/www/oursite1

root@rpi2:/var/www#ls

index.html oursite1 phpinformation.php phpmyadmin

root@rpi2:/var/www# mkdir /var/www/oursite1/log

root@rpi2:/var/www# a2ensite oursites.conf

Enabling site oursites.conf.

To activate the new configuration, you need to run:

service apache2 reload root@rpi2:/var/www# nano /etc/hosts root@rpi2:/var/www# service apache2 reload [ ok ] Reloading web server config: apache2 not running. root@rpi2:/var/www# service apache2 start [....] Starting web server: apache2(98)Address already in use: make\_sock: could not bind to address 0.0.0.0:80 no listening sockets available, shutting down Unable to open logs Action 'start' failed. The Apache error log may have more information. failed! root@rpi2:/var/www#